## Locker Rental Information

You need to be registered and enrolled into a Program before you have access to rent a locker, as the system chooses the closest locker for you, according to your enrolled Program.

You will need a credit card to rent your locker online

## Step 1: Log into HUB to rent your Locker

- Login into your <u>HUB Account</u>
- Click on *Lockers* in your Applications

## Step 2: Create an account in Lockers

- Create your account
- The system will choose the closest available Locker for you according to your enrolled Program
- Pay with Credit Card (Prepaid Credit Cards are accepted, but not Visa-Debit Cards)

After your locker rental, you will find your locker information and combination in *HUB*, in your *Profile* (top right-hand corner in HUB), under *Locker Information*.

For more locker information or how to retrieve Locker Items left in lockers, please visit Lockers and Bike Lockers : Red River College: Campus Store (rrc.ca)